| комуізта                                                                                                    | Demo Account 🗸 2020 🗸                                                                                                    | ~ [1 |
|----------------------------------------------------------------------------------------------------|----------------------------------------------------------------------------------------------------|------|
| <ul> <li>Dashboard</li> <li>Image: Umsatzsteuergesetz ▲</li> <li>Ubersicht</li> <li>Datei-Import</li> <li>Cluster-Erstellung</li> <li>Einnahmen</li> </ul> | KOMvista / Umsatzsteuergesetz         §2b Umsatzsteuergesetz         Wenn Sie die Ausgaben<br>bearbeiten möchten, klicken Sie<br>auf den Button oder gehen Sie<br>über die Menüleiste auf der<br>linken Seite in die Ausgaben.                                                                                                    |      |
| Ausgaben<br>Report-Erstellung<br>Verprobung<br>Einstellungen<br>Helpdesk                                                                                   | Einnahmen Ketalerisens Sie der Leidensen und führen Sie eine der seine der seine Betriebenberschenung betriebenberschenung be          |      |
| ← Menü einklappen                                                                                                    | Würdigung durch.   Prüfung starten →  Prüfung starten →  Prüfung star | > >  |
|                                                                                                    | ∞ Report-Erstellung                                                                                                    | >    |

| (                                                                                                    |                                                               | Demo Account 🗸 2020 🗸     | ~ (L                                                                                                    |
|----------------------------------------------------------------------------------------------------|---------------------------------------------------------------|---------------------------|----------------------------------------------------------------------------------------------------|
| <ul> <li>Dashboard</li> <li>☑ Umsatzsteuergesetz ∧</li> <li>Übersicht</li> <li>Datei-Import</li> <li>Cluster-Erstellung</li> </ul> | KOMvista / Umsatzsteuergesetz / Kostenstellen<br>Kostenstelle | Kostenstellen BAB         | <ul> <li>(1) Die Ausgaben teilen sich in die<br/>Kostenstellen je Cluster und in<br/>den Betriebsabrechnungsbogen<br/>(BAB)</li> </ul> |
| Einnahmen                                                                                                    | ✓ Name                                                        | ↓ Cluster-Veranwortlicher | Status                                                                                                    |
| Ausgaben                                                                                                    | V Bildung                                                     | André Kalus               | mit Hauptkostenstellen                                                                                                    |
| Report-Erstellung                                                                                                    | V Kulta d Soziales                                            | André Kalus               | Nur alig. KoSt                                                                                                    |
| Verprobung                                                                                                    | Versorgung                                                    | André Kalus               | Nur alig. KoSt                                                                                                    |
| ② Einstellungen                                                                                                    | Einträge pro Seite 100 V                                      | n)                        | 1 ✓ von 1 Seite 〈 〉                                                                                                    |
| ⑦ Helpdesk                                                                                                    |                                                               | n Dfail worden die        |                                                                                                    |
| ← Menü einklappen                                                                                                    | Kostenstelle<br>Clustern au                                   | fgeklappt                 |                                                                                                    |

| 🛞 <b>ко</b> мvista                                                                                                    | Demo Account 🗸 2020 🗸 |                                                  |                                                                                                    |                                                                                                 |            |                                                                                                    |  |  |
|----------------------------------------------------------------------------------------------------|-----------------------|--------------------------------------------------|----------------------------------------------------------------------------------------------------|-------------------------------------------------------------------------------------------------|------------|----------------------------------------------------------------------------------------------------|--|--|
| <ul> <li>Dashboard</li> <li>Umsatzsteuergesetz</li> <li>Übersicht</li> <li>Datei-Import</li> <li>Cluster-Erstellung</li> </ul> | KOMVIS<br>Kost        | sta / Umsatzsteuergesetz / Kostenst<br>tenstelle | tellen                                                                                                    | Kostenstellen                                                                                   | BAB        | <ul><li>(3) Auf der nächsten Seite wird<br/>die Bearbeitung der bestehenden<br/>Kostenstellen visualisiert.</li><li>Dahin gelangen Sie über die drei</li></ul> |  |  |
| Einnahmen                                                                                                    | ~                     | Name                                             | $\downarrow$                                                                                               | Cluster-Veranwortlicher                                                                         |            | Punkte auf der rechten Seite.                                                                                                    |  |  |
| Ausgaben                                                                                                    | ^                     | Bildung                                          |                                                                                                    | André Kalus                                                                                     |            | mit Hauptkostenstenen                                                                                                    |  |  |
| Report-Erstellung                                                                                                    |                       | Allg. Kostenste <mark>lle</mark>                 | Nein                                                                                                    |                                                                                                 | 1          |                                                                                                    |  |  |
| Verprobung                                                                                                    |                       | Miete DGH                                        | Ja                                                                                                    |                                                                                                 | 2          | I                                                                                                    |  |  |
| ② Einstellungen                                                                                                    | +                     | Kostenstelle eingeben                            | Umsatzsteuerpfli                                                                                           | ichtig? 🗸 S                                                                                     | Sortierung | g eingeben                                                                                                    |  |  |
| ⑦ Helpdesk                                                                                                    |                       |                                                  |                                                                                                    |                                                                                                 |            | 1                                                                                                    |  |  |
| I← Menü einklappen                                                                                                    | ~                     | Kultur und Sozian                                | _                                                                                                    | André Kalus                                                                                     |            | Nur allg. KoSt                                                                                                    |  |  |
|                                                                                                    | ~                     | Versorgung                                       |                                                                                                    | André Kalus                                                                                     |            | Nur allg. KoSt                                                                                                    |  |  |
|                                                                                                    | Eintra                | äge pro Seite 100 🗸 1 - 3 von                    | 3 Einträget                                                                                                |                                                                                                 |            | /e < >                                                                                                    |  |  |
|                                                                                                    |                       |                                                  | <ul> <li>(1) Das Beispie</li> <li>beinhaltet zwe</li> <li>Manuell könne</li> <li>weitere Kosten</li> </ul> | lcluster <i>Bildung</i><br>i Kostenstellen.<br>en Sie nach dem <i>"</i> +<br>istelle hinzufügen | _ "        | (2) Speichern nicht vergessen!                                                                                                    |  |  |

# 🚯 Komvista

## Dashboard

화 Umsatzsteue ② Einstellunger ⑦ Helpdesk

Hier können Sie die Kostenstelle umbenennen, die Reihenfolge im BAB mithilfe der Sortierung anpassen und die Umsatzsteuerpflicht eintragen.

Dabei können Sie zwischen Ja, Nein und der Optionspflicht wählen. Die Option ist nochmal unterteilt, um zu sehen, ob das bestehenden Optionsrecht auch gezogen wurde oder nicht.

| Demo                   |                           | 8 |
|------------------------|---------------------------|---|
|                        | Kostenstelle-Bearbeitung  |   |
|                        | / Kostenstelle bearbeiten |   |
|                        | Name                      |   |
|                        | Allg. Kostenstelle        |   |
|                        | Sortierung                |   |
|                        | 1                         |   |
| ↓ Cluster-Veranwortlic | Umsatzsteuerpflichtig?    |   |
| André Kalus            | Nein                      | ~ |
| André Kalus            | Umsatzsteuerpflichtig?    |   |
| André Kalus            | Ja<br>Option - Nein       |   |
|                        | Option - Ja               |   |

| 💮 <b>ком</b> vista                 |        |                                                                                       |                                                                                           | (2) Dor Status Nur alla KoSt"                                  |                        | ~ (1                |
|------------------------------------|--------|---------------------------------------------------------------------------------------|-------------------------------------------------------------------------------------------|----------------------------------------------------------------|------------------------|---------------------|
| යි Dashboard                       |        |                                                                                       |                                                                                           | beinhaltet nur die eine                                        |                        |                     |
| <b>娇</b> Umsatzsteuergesetz へ      | KOMvis | sta / Umsatzsteuergesetz / Koster                                                     | nstellen                                                                                  | allgemeine Kostenstelle.                                       |                        |                     |
| Übersicht                          | Kost   | tenstelle                                                                             |                                                                                           |                                                                |                        |                     |
| Datei-Import<br>Cluster-Erstellung |        |                                                                                       |                                                                                           | Alle Cluster mit zusätzlichen<br>Kostenstellen haben den Statu |                        |                     |
| Einnahmen                          | ~      | Name                                                                                  | $\checkmark$                                                                              | mit Hountkostonstollon"                                        | Status                 |                     |
| Ausgaben                           | ~      | Bildung                                                                               |                                                                                           |                                                                | mit Hauptkostenstellen | ) I                 |
| Report-Erstellung                  | ^      | Kultur und Soziales                                                                   |                                                                                           | André Kalus                                                    | Nur alig. KoSt         | ï                   |
| Verprobung                         |        | Allg. Kostenstelle                                                                    | Nein                                                                                      | 1                                                              |                        | I                   |
| ② Einstellungen                    | +      | Kostenstelle eing                                                                     | Umsatzsteuerpflicht                                                                       | tig? 🗸 Sortierung eingeben                                     |                        | ¢                   |
| ⑦ Helpdesk                         |        |                                                                                       |                                                                                           |                                                                |                        |                     |
| I← Menü einklappen                 | ~      | Versorgung                                                                            |                                                                                           | André Kalus                                                    | Nur allg. KoSt         | I                   |
|                                    | Eintri | (1) Es wird a<br>die keine zu<br>Kostenstelle<br>Die "Allg. Ko<br>jedoch <b>in je</b> | auch Cluster geben,<br>sätzliche<br>en besitzen.<br>ostenstelle" gibt es<br>edem Cluster. |                                                                |                        | 1 ♥ von 1 Seite 〈 〉 |

| 🛞 <b>ком</b> vista         |                                              | Demo Account 🗸 2020 🗸                    | ~ L                                                                                                    |
|----------------------------|----------------------------------------------|------------------------------------------|----------------------------------------------------------------------------------------------------|
| 🟠 Dashboard                |                                              |                                          |                                                                                                    |
| কাঠ Umsatzsteuergesetz 🗸 🗸 | KOMvista / Umsatzsteijiernesetz / Matriv     | Kostenstellen BAB                        |                                                                                                    |
| ② Einstellungen            | BAB Matrix                                   |                                          |                                                                                                    |
| ⑦ Helpdesk                 |                                              |                                          |                                                                                                    |
| I← Menü einklappen         | Bitte Cluster wählen                         |                                          | ~                                                                                                    |
|                            | Bitte Cluster wählen                         |                                          |                                                                                                    |
|                            | Bildung<br>Kultur und Soziales<br>Versorgung |                                          |                                                                                                    |
|                            |                                              |                                          | a di seconda di seconda di seconda di seconda di seconda di seconda di seconda di seconda di seconda di seconda |
|                            |                                              | Der zweite Teil der Ausgaben beschäftigt |                                                                                                    |
|                            |                                              | sich innerhalb des BAB's.                |                                                                                                    |
|                            |                                              | Im Dropdown-Menü wählen Sie ihre zu      |                                                                                                    |

bearbeitenden Cluster aus.

#### VL Demo Account ∨ 2020 ~ Komvista Dashboard Kostenstellen BAB 3 Umsatzsteuergesetz KOMvista / Umsatzsteuergesetz / Matrix Cluster für Cluster, Buchungsstelle für Einstellungen **BAB Matrix** Buchungsstelle werden die Kosten ⑦ Helpdesk prozentual auf die Kostenstellen verteilt. Bildung I← Menü einklappen Q 191 Einnahmen Bildung (André Kalus) Buchungsstelle Beschreibung Allg. Kostenstelle Miete DGH(USt.) Kontrolle Saldo 361011.5421000 Zuweisungen für Ifd. Zwecke vom Land -2.440.80 € 100% 100 % : \_ sonstige periodenfremde Erträge 100% 100 % 361011.5989000 -40.448,79 € \_ 1 öffentlich rechtliche Benutzungsgebühren 100% 365011.5110000 -108.512.00 € 95% 5% : Erträge aus Schadensersatzleistungen 365011.5330000 -2.095.36 € ÷ \_\_\_\_ 0 96 365011.5421000 Zuweisungen für Ifd. Zwecke vom Land -273,702.60 € --: Zuweisungen für Ifd. Zwecke von 0 96 365011.5422000 : Gemeinden(GV) Ziel ist es, dass die Kontrolle "100 %" Kostenerstattungen Sozialversicherung -0 96 365011.5484099 ÷ LOGA in jedem Cluster an jeder Kostenerstattungen von übrigen Bereichen 0 96 365011.5488000 ÷ Buchungsstelle erscheint. Erst dann 0 % Säumniszuschläge 365011.5761000 : ist der BAB für das Jahr (hier: 2020) 0 96 öffentlich rechtliche Benutzungsgebühren 365013.5110000 : bearbeitet. 0 96 Erträge aus Schadensersatzleistungen 365013.5330000 : 0 96 365013.5421000 Zuweisungen für Ifd. Zwecke vom Land -185.843,98 € : Zuweisungen für Ifd. Zwecke von 0 96 365013.5422000 -20.419.56 € : Gemeinden(GV) Kostenerstattungen Sozialversicherung -0 96 365013.5484099 -26.301,00 € ---: LOGA 0 96 365013.5488000 Kostenerstattungen von übrigen Bereichen ÷ -75.000,00 € ---\_ -896 494 68 €

Summo

| 🛞 KOMVISTA                                                                                            | Demo Account 🗸 2020 Über dieses Symbol können Sie ausgewählte |                                                  |               |                                                                        |                     |                     |                   |  |
|----------------------------------------------------------------------------------------------------|---------------------------------------------------------------|--------------------------------------------------|---------------|------------------------------------------------------------------------|---------------------|---------------------|-------------------|--|
| <ul> <li>Dashboard</li> <li>Winsatzsteuergesetz ∨</li> <li>Einstellungen</li> <li>Helpdeck</li> </ul> | KOMvista / Umsatzsteuerg<br>BAB Matrix                        | esetz / Matrix                                   |               | Kostenstellen BA<br>Filtern nach spezifischen Beträgen ist<br>möglich. |                     |                     |                   |  |
| I Menü einklappen                                                                                     | Bildung                                                       |                                                  |               |                                                                        |                     |                     | ~ ~               |  |
|                                                                                                    | Einnahmen Bildung (Andr                                       | é Kalus)                                         |               |                                                                        |                     |                     | 2 11              |  |
|                                                                                                    | Buchungsstelle                                                | Beschreibung                                     | Saldo         | Allg. Kostenstelle                                                     | Miete DGH(USt.)     | Konto               |                   |  |
|                                                                                                    | 361011.5421000                                                | Zuweisungen für lfd. Zwecke vom Land             | -2.440,80 €   | Die Suche ist ei                                                       | im Fraitaut mäglich | Bitte wählen        | ~                 |  |
|                                                                                                    | 361011.5989000                                                | sonstige periodenfremde Erträge                  | -40.448,79 €  | Lupen-Symbol                                                           | Im Freitext moglich | Produkt             |                   |  |
|                                                                                                    | 365011.5110000                                                | öffentlich rechtliche Benutzungsgebühren         | -108.512,00 € | (siene nachste                                                         | Seite).             | Bitte wählen        | ~                 |  |
|                                                                                                    | 365011.5330000                                                | Erträge aus Schadensersatzleistungen             | -2.095,36 €   | _                                                                      | _                   | Betrag von          | Retrac his        |  |
|                                                                                                    | 365011.5421000                                                | Zuweisungen für lfd. Zwecke vom Land             | -273.702,60 € | _                                                                      | -                   | being von           | being bis         |  |
|                                                                                                    | 365011.5422000                                                | Zuweisungen für lfd. Zwecke von<br>Gemeinden(GV) | -23.441,25 €  | -                                                                      | -                   |                     |                   |  |
|                                                                                                    | 365011.5484099                                                | Kostenerstattungen Sozialversicherung -<br>LOGA  | -34.824,71 €  | _                                                                      | _                   | Filter zurücksetzen | Filter übernehmen |  |
|                                                                                                    | 365011.5488000                                                | Kostenerstattungen von übrigen Bereichen         | 0,00 €        | _                                                                      | _                   | 0 %                 | I                 |  |
|                                                                                                    | 365011.5761000                                                | Säumniszuschläge                                 | -0,60 €       | _                                                                      | -                   | 0 %                 | I                 |  |
|                                                                                                    | 365013.5110000                                                | öffentlich rechtliche Benutzungsgebühren         | -65.550,00 €  | _                                                                      | _                   | 0 %                 | 1                 |  |
|                                                                                                    | 365013.5330000                                                | Erträge aus Schadensersatzleistungen             | -37.914,03 €  | -                                                                      | _                   | 0 %                 | 1                 |  |
|                                                                                                    | 365013.5421000                                                | Zuweisungen für lfd. Zwecke vom Land             | -185.843,98 € | _                                                                      | -                   | 0 %                 | 1                 |  |
|                                                                                                    | 365013.5422000                                                | Zuweisungen für lfd. Zwecke von<br>Gemeinden(GV) | -20.419,56 €  | -                                                                      | _                   | 0 %                 | 1                 |  |
|                                                                                                    | 365013.5484099                                                | Kostenerstattungen Sozialversicherung -<br>LOGA  | -26.301,00 €  | _                                                                      | _                   | 0 %                 | I                 |  |
|                                                                                                    | 365013.5488000                                                | Kostenerstattungen von übrigen Bereichen         | -75.000,00 €  | _                                                                      | -                   | 0 %                 | :                 |  |
|                                                                                                    | Summo                                                         |                                                  | -906 404 69 6 |                                                                        |                     |                     |                   |  |

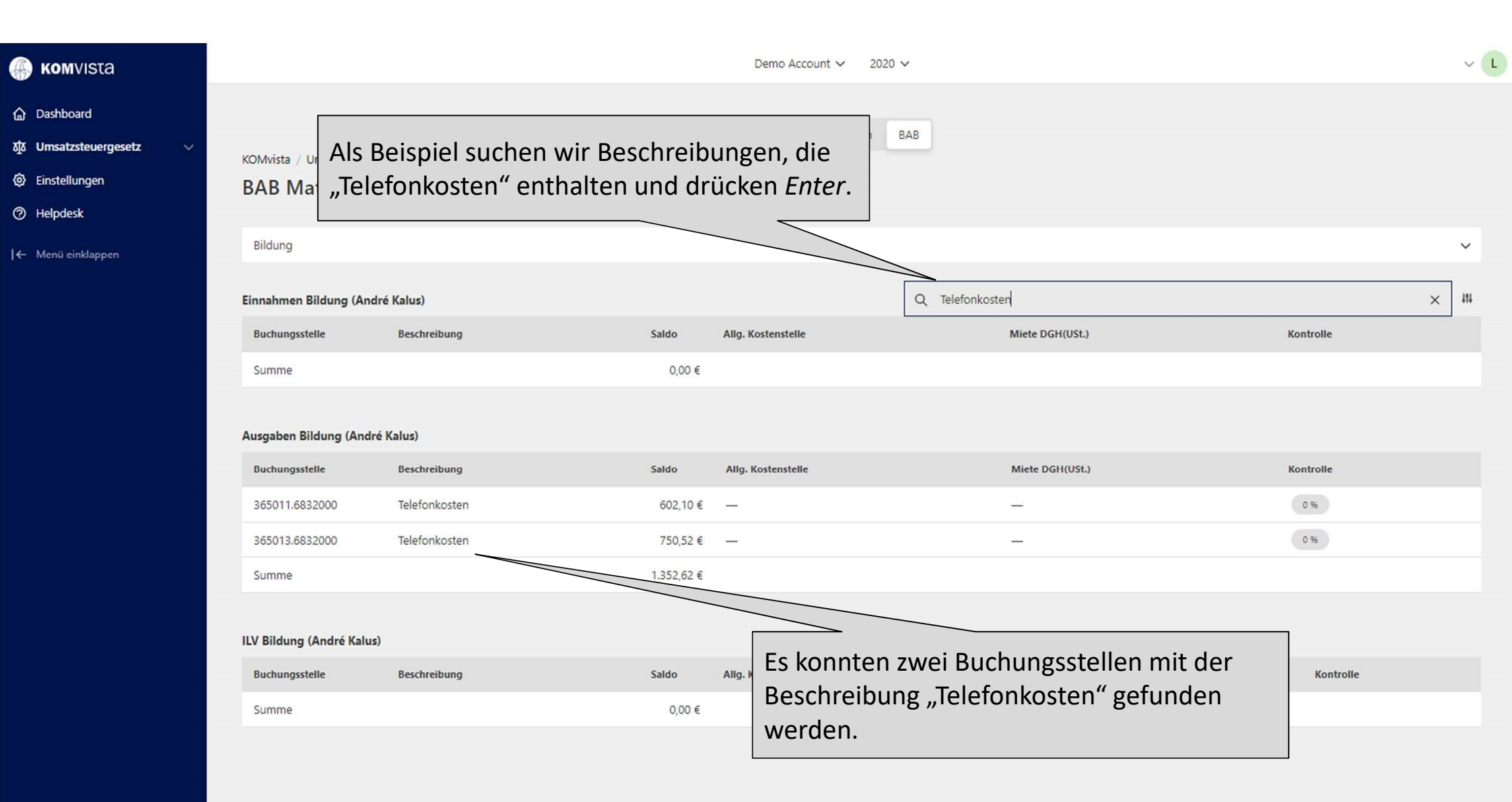

| 🍈 <b>ком</b> vista | Demo Account 🗸 2020 🗸                                |                |                                                   |                                    |                                 |           |                                                                                                    |           | ~     | L |
|--------------------|------------------------------------------------------|----------------|---------------------------------------------------|------------------------------------|---------------------------------|-----------|----------------------------------------------------------------------------------------------------|-----------|-------|---|
| ☆ Dashboard        | KOMvista / Umsatzsteuergesetz / Matrix               |                |                                                   |                                    |                                 |           | Auch die Suchen nach Produkten<br>oder Konten ist im Freitext möglich.<br>Wir suchen beispielsweise das Konto |           |       |   |
| ⑦ Helpdesk         | DAD Matrix                                           |                |                                                   |                                    |                                 |           | "6010100".                                                                                                    |           |       |   |
| ← Menü einklappen  | Bildung                                              |                |                                                   |                                    |                                 | _         | 7                                                                                                    |           | ~     |   |
|                    | Einnahmen Bildung (André Kalus)                      |                |                                                   |                                    |                                 | Q 6010100 |                                                                                                    |           | × 414 |   |
|                    | Buchungsstelle                                       | Beschreibung   |                                                   | Saldo                              | Allg. Kostenstelle              |           | Miete DGH(USt.)                                                                                               | Kontrolle |       |   |
|                    | Summe                                                |                |                                                   | 0,00 €                             |                                 |           |                                                                                                    |           |       |   |
|                    | Ausgaben Bildung (André                              | Kalus)         |                                                   |                                    |                                 |           |                                                                                                    |           |       |   |
|                    | Buchungsstelle                                       | Beschreibung   |                                                   | Saldo                              | Allg. Kostenstelle              |           | Miete DGH(USt.)                                                                                               | Kontrolle |       |   |
|                    | 365011 <mark>.6010100</mark>                         | Büromaterial u | und Drucksachen                                   | 939,10 €                           | -                               |           | -                                                                                                    | 0 %       |       |   |
|                    | 365013.6010100                                       | Büromaterial u | und Drucksachen                                   | 636,27€                            |                                 |           | —                                                                                                    | 0 %       |       |   |
|                    | Summe                                                |                |                                                   | 1.575,37 €                         |                                 |           |                                                                                                    |           |       |   |
|                    | ILV Bildung (André Kalus)<br>Buchungsstelle<br>Summe | Beschreibt Z   | lach der Suche<br>wei Buchunge<br>Conto beinhalte | e mit <i>Er</i><br>n, die d<br>en. | nter erscheinen<br>las gesuchte |           | Miete DGH(USt.)                                                                                               | Kontrolle |       |   |

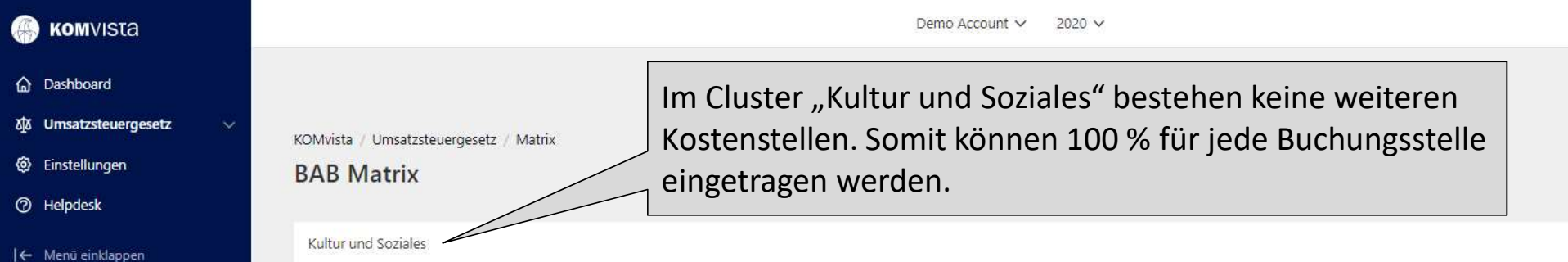

#### Buchungsstelle Beschreibung Saldo Allg. Kostenstelle Kontrolle öffentlich rechtliche 0 % 122024.5102000 -900,00 € ---÷ Verwaltungsgebühren(manuell) 0.96 122024.5110000 🗊 öffentlich rechtliche Benutzungsgebühren -5.550,00 € -: 0 96 122024.5488000 Kostenerstattungen von übrigen Bereichen -10.256,00 € ---: 0 % 122025.5110000 öffentlich rechtliche Benutzungsgebühren -4.092,00 € ---÷ 0 % 281011.5090000 sonstige Umsatzerlöse -4.099,51 € ---÷ Erträge aus Spenden Nachlässen und 0 % 281011.5901000 -1.300,00 € ---: Schenkungen 0 % 351011.5090000 sonstige Umsatzerlöse -5.974,00 € ---÷ -32.171,51 € Summe

VL

V

Q 111

### Ausgaben Kultur und Soziales (André Kalus)

Einnahmen Kultur und Soziales (André Kalus)

| Buchungsstelle | Beschreibung                                          | Saldo    | Allg. Kostenstelle | Kontrolle |
|----------------|-------------------------------------------------------|----------|--------------------|-----------|
| 122024.6010100 | Büromaterial und Drucksachen                          | 7,99 €   | _                  | 0 %       |
| 122024.6179000 | And. sonstige Aufwendungen für bezogene<br>Leistungen | 200,00 € | -                  | 0 %       |
| 122024.6701000 | Mieten, Pachten, Erbbauzinsen                         | 300,00 € | _                  | 0 %       |
| 122024.7230100 | Sozialhilfeleistungen (SGB XII) außerhalb<br>Einricht | 232,14 € | -                  | 0 %       |
| 122025.6010100 | Büromaterial und Drucksachen                          | 7,99 €   | _                  | 0 %       |